# **TUTORIAL EDUCACENSO**

Acesse o site: http://censobasico.inep.gov.br

# Data Base 31/05/2017

<u>Solicitamos que as escolas leiam o tutorial</u> <u>completo e realizem os 5 passos indicados.</u>

#### **<u>1 - SENHA EDUCACENSO</u>**

Todos os diretores foram cadastrados.

Caso o diretor **<u>não</u>** tenha senha, siga os procedimentos para solicitar nova senha.

Acesse o site <u>http://censobasico.inep.gov.br</u>

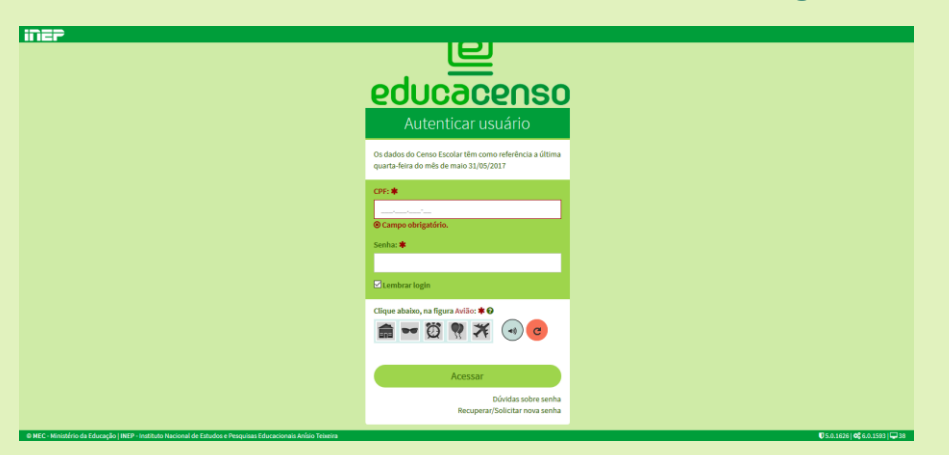

• Clique em Recuperar/Solicitar Nova Senha

| ല<br>educacenso                                                                                  |
|--------------------------------------------------------------------------------------------------|
| Autenticar usuário                                                                               |
| Os dados do Censo Escolar têm como referência a última<br>quarta-feira do mês de maio 31/05/2017 |
| CPF: <b>*</b>                                                                                    |
| Senha: 🗰                                                                                         |
| Euclidean Contraction                                                                            |
| Clique abalxo, na figura Avião: 🛊 9                                                              |
| Acessar                                                                                          |
| Dúvidas sobre senha<br>Recuperar/Solicitar nova senha                                            |

• Preencha com o CPF do diretor e e-mail que foi enviado para cadastro na REDE 088/2018

| <u>educacenso</u>                                                             |
|-------------------------------------------------------------------------------|
| Solicitar nova senha                                                          |
| Preencha os dados abaixo para receber uma nova senha<br>no e-mail cadastrado. |
| СРР: #                                                                        |
| E-mail: *                                                                     |
| Cancelar Enviar senha                                                         |
|                                                                               |
|                                                                               |
|                                                                               |

Uma senha será enviada para o e-mail cadastrado. O usuário deve abrir o site do Educacenso e entrar com o CPF do diretor e a senha que foi enviada. Após o procedimento, abrirá uma nova tela e o usuário irá criar uma nova senha.

### 2 – DADOS DO GESTOR

• A ESCOLA DEVE CONFERIR OS DADOS DO GESTOR DA UNIDADE ESCOLAR.

| ∫ 👌 Secretaria Escolar Digital 🛛 🗙         | 📴 Email – desbcnrm@educacao.s        | × 😐 Censo Escolar - IN         | EP - Instituto × +              |                          |              |                 |            |        |          |                   | - 0             | ×     |
|--------------------------------------------|--------------------------------------|--------------------------------|---------------------------------|--------------------------|--------------|-----------------|------------|--------|----------|-------------------|-----------------|-------|
| ← → ♂ ŵ                                    | 🛈 🔏 censobasico.inep.go              | v.br/censobasico/#/cadas       | strar-gestor-escola             |                          |              |                 |            |        | E 🛛 🕁    |                   | <u>↓</u> III\ Œ | ] ≡   |
| 🔅 Mais visitados 🛛 G Google 🥠 Sec          | retaria Escolar Digit 🧕 Email – de   | ibonrm@ed  Diretoria           | de Ensino – R 🧈 buscaCepEn      | dereço 👘 GDAE Ġ Goo      | ogle Maps 📃  | Censo Escolar - | INEP       |        |          |                   |                 |       |
|                                            | 📀 BRASIL                             | Acesso à Informação            |                                 |                          | Participe    | Serviços        | Legislação | Canais | <b>*</b> |                   |                 | ^     |
| inep                                       | Nome: CANDIDA MARIA VERSOLAT         | D MARQUES   Nível: Super       | usuário   Entidade: 10606 - SAG | D BERNARDO DO CAMPO      |              |                 |            |        |          |                   |                 |       |
| Situação do Aluno 🛛 🖯                      | Escola Selecionada:                  |                                |                                 |                          |              |                 |            |        |          | DA MARIA VERSOLAT | O MARQUES       | •     |
| Início                                     | Os dados do Censo Escolar têm        | como referência a última       | quarta-feira do mês de maio (   | 31/05/2017), para outras | informações, | acesse aqui.    |            |        |          |                   |                 |       |
| Pesquisar escola                           | Situação Aluno                       |                                |                                 |                          |              |                 |            |        |          | Início > Cada:    | strar Gestor Es | colar |
| Listar turmas                              | Cadastrar Gestor Escolar             |                                |                                 |                          |              |                 |            |        |          |                   |                 |       |
| Pesquisar aluno                            | Cadastrar Gestor Esc                 | olar                           |                                 |                          |              |                 |            |        |          |                   |                 |       |
| Admitidos após o Censo                     | Dados do gestor es                   | colar na 1ª etapa              | (Matrícula Inicial)             |                          |              |                 |            |        |          |                   |                 |       |
| ⊞ Migração                                 |                                      |                                |                                 |                          |              |                 |            |        |          |                   |                 |       |
| Relatórios                                 | Número do CPF do gesto               | escolar                        | Nome do gestor escolar          |                          |              |                 |            |        |          |                   |                 |       |
| Análise comparativa Situação               |                                      |                                |                                 |                          |              |                 |            |        |          |                   |                 |       |
|                                            | Cargo do gestor escolar              |                                |                                 |                          |              |                 |            |        |          |                   |                 |       |
| Encerramento do ano escolar                | Diretor                              |                                |                                 |                          |              |                 |            |        |          |                   |                 |       |
| Dados do gestor escolar                    |                                      |                                |                                 |                          |              |                 |            |        |          |                   |                 |       |
| Matrícula Inicial 🛛 🖯                      | Contatos                             |                                |                                 |                          |              |                 |            |        |          |                   |                 |       |
|                                            |                                      | Тіро                           |                                 |                          |              |                 | e-mail     |        |          |                   |                 |       |
| 🖽 Escola                                   | F                                    | rincipal                       |                                 |                          |              |                 |            |        |          |                   |                 |       |
| -                                          | A                                    | ternativo                      |                                 |                          |              |                 |            |        |          |                   |                 |       |
| consolvation into any he/consolvation (#/- | adartrar gertor ercola or a Paravier |                                |                                 |                          | _            | _               |            |        |          | Tis o yearsiy     | * C 0 1502      | 29    |
| Censobasico.mep.goV.bl/Censobasico/#/C     |                                      | concacionalis Artisio Teixeira |                                 |                          |              |                 |            |        |          | 0 500.1626 POR    | 09:16           |       |

 CASO A ESCOLA TENHA MUDADO DE DIREÇÃO, O NOVO DIRETOR(A), DEVE SER CADASTRADO NA 2ª ETAPA.

| 🄏 Secretaria Escolar Digital 🛛 🗙 🧧              | 🔋 Email – desbcnrm@educacao.s 🗙 🖳 Censo Escolar -                | NEP - Instituto × +                    |                      |                      |          | - o ×                             |
|-------------------------------------------------|------------------------------------------------------------------|----------------------------------------|----------------------|----------------------|----------|-----------------------------------|
| ↔ ∀ ⊕                                           | 🛈 🔏 censobasico.inep.gov.br/censobasico/#/cada                   | • ♥ ☆ ⊻ Ⅲ\ ⑪ ≡                         |                      |                      |          |                                   |
| 🔅 Mais visitados 🛛 Google 🦓 Secret              | aria Escolar Digit 👩 Email – desbonrm@ed 💥 Diretori              | a de Ensino – R 🧈 buscaCepEndereço     | GDAE Ġ Google Maps 🖳 | Censo Escolar - INEP |          |                                   |
|                                                 | BRASIL Acesso à Informação                                       |                                        | Participe            | Serviços Legislação  | Canais 🦙 |                                   |
| INEP Nº                                         | ome: CANDIDA MARIA VERSOLATO MARQUES   Nível: Supe               | rusuário   Entidade: 10606 - SAO BERNA | RDO DO CAMPO         |                      |          |                                   |
| Situação do Aluno 🛛 🖯                           | 😑 🏫 Escola Selecionada:                                          |                                        |                      |                      |          | CANDIDA MARIA VERSOLATO MARQUES - |
| Início                                          | Dados do gestor escolar na 2ª etapa                              | (Situação do Aluno)                    |                      |                      |          |                                   |
| Pesquisar escola                                | Preencher com Dados da 1º etapa                                  |                                        |                      |                      |          |                                   |
| Listar turmas                                   | Número do CPF do gestor escolar 🛊                                | Nome do gestor escolar                 |                      |                      |          |                                   |
| Pesquisar aluno                                 |                                                                  |                                        |                      |                      |          |                                   |
| Admitidos após o Censo                          | Cargo do gestor escolar 🗱                                        | Endereço eletrônico (e-mail)           |                      |                      |          |                                   |
| ⊞ Migração                                      | Diretor                                                          |                                        |                      |                      | U        |                                   |
| Relatórios                                      |                                                                  |                                        |                      |                      |          |                                   |
| Análise comparativa Situação                    | Contatos                                                         |                                        |                      |                      |          |                                   |
| Encerramento do ano escolar                     | Тіро                                                             |                                        | e-mail               |                      |          | Ações                             |
|                                                 | Principal                                                        |                                        |                      |                      |          |                                   |
| Dados do gestor escolar                         | Alternativo                                                      |                                        |                      |                      |          | 18                                |
| Matrícula Inicial 🛛 🖯                           |                                                                  | _                                      |                      |                      |          |                                   |
| 🕀 Escola                                        |                                                                  |                                        | Enviar               |                      |          |                                   |
| ~                                               |                                                                  |                                        |                      |                      |          |                                   |
|                                                 | OInserir e-mail                                                  | ir e-mail 🗍 🕮 Excluir e                | -mail                |                      |          |                                   |
| © MEC - Ministério da Educação   INEP - Institu | uto Nacional de Estudos e Pesquisas Educacionais Anísio Teixeira |                                        |                      |                      |          | 🛡 5.0.1626   📽 6.0.1593   🖵 38 🔍  |
| I 2 0 📄 🧉                                       | 🖬 🛷                                                              |                                        |                      |                      |          |                                   |

#### <u>3 – RENDIMENTO ESCOLAR</u>

 ENTRAR EM LISTAS DE TURMA E CONFERIR <u>TODAS</u> AS TURMAS E RENDIMENTOS

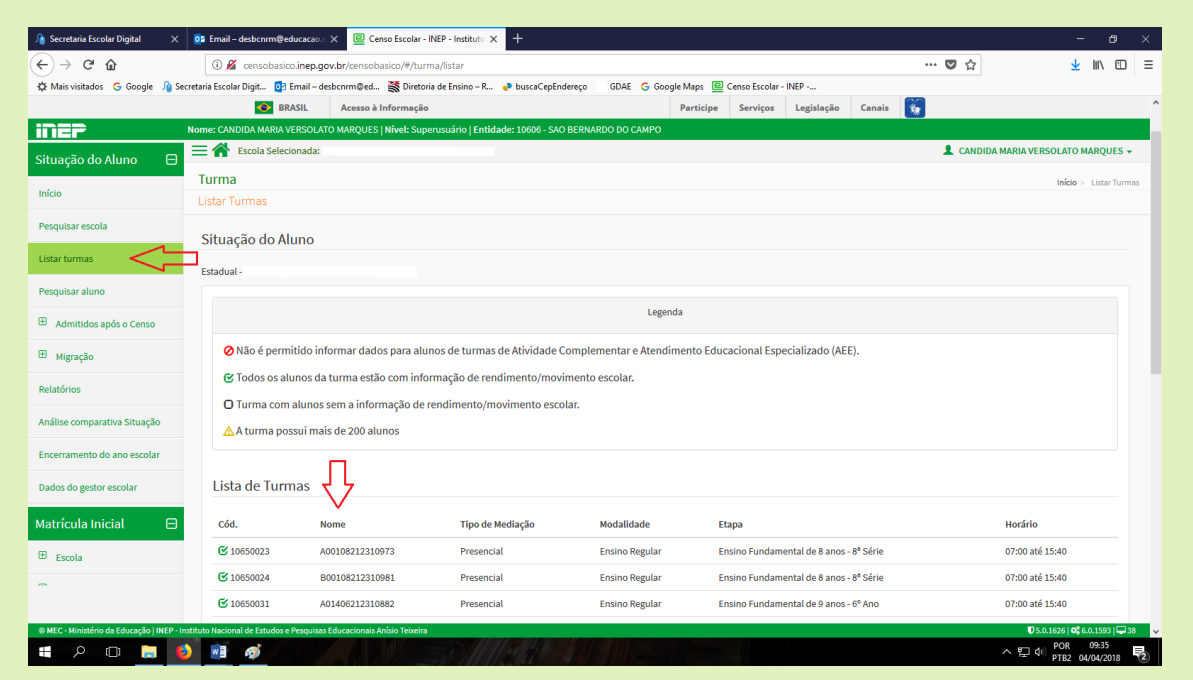

#### OBS.: ESCOLAS QUE SOLICITARAM PARA A DIRETORIA DE ENSINO A CORREÇÃO DE RENDIMENTO DO ALUNO, DEVEM PRESTAR MUITA ATENÇÃO PARA FAZER A CORREÇÃO CORRETAMENTE.

| 🄏 Secretaria Escolar Digital 🛛 🗙                                                                                                    | 💽 Email – desbcnrm@educacao 🗙 🖳 Censo Escolar -                                                                                                    | INEP - Instituto × + |             |                   |       |                        | - o ×                              |  |  |  |  |
|----------------------------------------------------------------------------------------------------|----------------------------------------------------------------------------------------------------|----------------------|-------------|-------------------|-------|------------------------|------------------------------------|--|--|--|--|
| ↔ ∀ ⊕                                                                                                    | 🛈 🔏 censobasico.inep.gov.br/censobasico/#/situacao-aluno/movimento-rendimento/10650038/ 🚥 😇 🏠 🖳 🗄                                                                                                    |                      |             |                   |       |                        |                                    |  |  |  |  |
| 🔅 Mais visitados 🔓 Google 🦓 Secretaria Escolar Digit. 👔 Email - desbornm@ed 🎇 Diretoria de Ensino - R 🏕 busca CepEndereço 🛛 GDAE 💪 Google Maps 🔟 Censo Escolar - INEP |                                                                                                    |                      |             |                   |       |                        |                                    |  |  |  |  |
| 💽 BRASIL Acesso à Informação Participe Serviços Legisleção Canais 👸                                                                                                   |                                                                                                    |                      |             |                   |       |                        |                                    |  |  |  |  |
| Nome: CVIDIDA MARIA VERSOLATO MARQUES   Mivel: Superusarino   Entidade: 10666 - SAO BERNARDO DO CAMPO                                                                 |                                                                                                    |                      |             |                   |       |                        |                                    |  |  |  |  |
| Situação do Aluno 🛛 🗧 🏠 Escola Selecionada:                                                                                                    |                                                                                                    |                      |             |                   |       |                        |                                    |  |  |  |  |
| Início                                                                                                    | Lista de Alunos                                                                                                    |                      |             |                   |       |                        |                                    |  |  |  |  |
|                                                                                                    | Aluno                                                                                                    | Rend                 | limento     |                   |       | Movimento              |                                    |  |  |  |  |
| Pesquisar escola                                                                                                    |                                                                                                    | OAprovado            | ○ Reprovado | OTransf           | erido | O Deixou de Frequentar | Falecido                           |  |  |  |  |
| Listar turmas                                                                                                    | 120166134910                                                                                                    | Aprovado             | ○ Reprovado | Transf            | erido | O Deixou de Frequentar | ⊖ Falecido                         |  |  |  |  |
| Pesquisar aluno                                                                                                    | 121664509975                                                                                                    | Aprovado             | ○ Reprovado | Transf            | erido | O Deixou de Frequentar | Falecido                           |  |  |  |  |
| Admitidos após o Censo                                                                                                    | 110062072365 -                                                                                                    | Aprovado             | ○ Reprovado | ⊂ Transf          | erido | O Deixou de Frequentar | Falecido                           |  |  |  |  |
| ⊞ Migração                                                                                                    | 118494119302                                                                                                    | Aprovado             | ○ Reprovado | Transf            | erido | O Deixou de Frequentar | ○ Falecido                         |  |  |  |  |
| Relatórios                                                                                                    | 120082259509 - 2010/01/01/01/01/01/01/01/01/01/01/01/01/                                                                                                    | Aprovado             | ○ Reprovado | ⊂ Transf          | erido | O Deixou de Frequentar | Galecido                           |  |  |  |  |
|                                                                                                    | 120165709200 - 2170101 30000 30000                                                                                                    | Aprovado             | ○ Reprovado | ○ Transf          | erido | O Deixou de Frequentar | ○ Falecido                         |  |  |  |  |
| Análise comparativa Situação                                                                                                    | 112138489549 -                                                                                                    | Aprovado             | ○ Reprovado | ⊂ Transf          | erido | O Deixou de Frequentar | ○ Falecido                         |  |  |  |  |
| Encerramento do ano escolar                                                                                                    | 118498757583 -                                                                                                    | O Aprovado           | Reprovado   | Transf            | erido | O Deixou de Frequentar | OFalecido                          |  |  |  |  |
| Dados do gestor escolar                                                                                                    | 111066056403                                                                                                    | Aprovado             | O Reprovado | O Transf          | erido | O Deixou de Frequentar | Falecido                           |  |  |  |  |
| Matrícula Inicial 🛛 🖯                                                                                                    | 121664251510 - CDIVA ANGCOMO ANOS                                                                                                    | Aprovado             | ○ Reprovado | $\bigcirc$ Transf | erido | O Deixou de Frequentar | Falecido                           |  |  |  |  |
| Escola                                                                                                    | 118755155188 - 574 - 674 - 674 | Aprovado             | ○ Reprovado | ○ Transf          | erido | O Deixou de Frequentar | Falecido                           |  |  |  |  |
| ~                                                                                                    | 120987421777 - CARTANA SANTANA SANTANA S                                                                                                    | Aprovado             | O Reprovado | ○ Transf          | erido | O Deixou de Frequentar | Falecido                           |  |  |  |  |
|                                                                                                    | 120082459265 - 0                                                                                                    | Aprovado             | ○ Reprovado | ◯ Transf          | erido | O Deixou de Frequentar | ○ Falecido                         |  |  |  |  |
| © MEC - Ministério da Educação   INEP - In                                                                                                    | stituto Nacional de Estudos e Pesquisas Educacionais Anísio Teixeira                                                                                                    |                      |             |                   |       |                        | 🛡 5.0.1626   📽 6.0.1593   🖵 38 🗸 🗸 |  |  |  |  |
| II 🔎 🗆 📒 🔮                                                                                                    |                                                                                                    |                      |             |                   |       |                        | ヘ日中 POR 09:45<br>PTR2 04/04/2018 号 |  |  |  |  |

ATENÇÃO!!!! A ESCOLA SÓ PODE LANÇAR O ALUNO COMO FALECIDO, CASO TENHA DOCUMENTAÇÃO PARA COMPROVAÇÃO.

| 🄏 Secretaria Escolar Digital 🛛 🗙           | 📴 Email – desbonrm@educacao 🗙 🔲 Censo Escolar -                                         | INEP - Instituto 🗙 🥠    | Secretaria Escolar Digital | × +               |                      |               | l i        |                 | - 0                 | ×   |  |
|--------------------------------------------|-----------------------------------------------------------------------------------------|-------------------------|----------------------------|-------------------|----------------------|---------------|------------|-----------------|---------------------|-----|--|
| ↔ ∀ ⊕                                      | 🛈 🔏 censobasico.inep.gov.br/censobasico/#/situacao-aluno/movimento-rendimento/10652908/ |                         |                            |                   |                      |               | … ◙ ☆      | 7               | III\ 🖸              | Ξ   |  |
| 🛱 Mais visitados 🛛 G Google 🥠 See          | cretaria Escolar Digit 📴 Email – desbcnrm@ed 👹 Diretor                                  | ia de Ensino – R 🛛 🛃 bi | uscaCepEndereço 👘 GDAE     | G Google Maps 🖳 C | Censo Escolar - INEP |               |            |                 |                     |     |  |
|                                            | BRASIL Acesso à Informação                                                              |                         |                            | Participe         | Serviços Legislaç    | ão Canais     | <b>*</b>   |                 |                     | Ŷ   |  |
| inep                                       | Nome: CANDIDA MARIA VERSOLATO MARQUES   Nível: Sup                                      | erusuário   Entidade: 1 | 0606 - SAO BERNARDO DO C   | амро              |                      |               |            |                 |                     |     |  |
| Situação do Aluno 🛛 🖯                      | uação do Aluno 🗧 🚍 🏠 Escola Selecionada:                                                |                         |                            |                   |                      |               |            |                 |                     |     |  |
| Início                                     |                                                                                         |                         |                            |                   | ○ Sem a Situa        | ão Informada  |            | Filtrar         |                     |     |  |
| Pesquisar escola                           | Primeira Anterior 1 Próvima úlitima                                                     |                         |                            |                   |                      |               |            | Г               | 1                   |     |  |
| Listar turmas                              |                                                                                         |                         |                            |                   |                      |               |            | 4               | ל -                 |     |  |
| Pesquisar aluno                            | Lista de Alunos                                                                         |                         |                            |                   |                      |               |            | $\sim$          |                     |     |  |
| Admitidos após o Censo                     | Aluno                                                                                   | Ren                     | dimento                    |                   | Movin                | nento         |            | Conc            | luinte              |     |  |
| Listar alunos admitidos                    |                                                                                         | Aprovado                | Reprovado                  | ○ Transferido     | ○ Deixou             | de Frequentar | Falecido   | Sim             | ○ Não               |     |  |
| Admitir aluno                              | 113154718337                                                                            | O Aprovado              | ○ Reprovado                | Transferido       | O Deixou             | de Frequentar | ○ Falecido | Sim             | ○ Não               |     |  |
| ⊞ Migração                                 | 112550732501 - UNIX ON DIGUE CERTER UNDERNO                                             | Aprovado                | ○ Reprovado                | ○ Transferido     | 🔿 Deixou             | de Frequentar | ○ Falecido | Sim             | O Não               |     |  |
| Relatórios                                 | 118494073558 - CONIECCUMADAGE COMP                                                      | ○ Aprovado              | Reprovado                  | ○ Transferido     | $\bigcirc$ Deixou    | de Frequentar | ○ Falecido | Sim             | ○ Não               |     |  |
| Análico comparativa Situação               | 114683844817 - CDMA PERDELLO DA GILLIO                                                  | Aprovado                | ○ Reprovado                | ○ Transferido     | O Deixou             | de Frequentar | ○ Falecido | ● Sim           | ○ Não               |     |  |
| Analise comparativa Situação               | 113456559754 - 5                                                                        | O Aprovado              | Reprovado                  | Transferido       | O Deixou             | de Frequentar | ○ Falecido | Sim             | ○ Não               |     |  |
| Encerramento do ano escolar                | 118494070028 - House Court of Line Providence                                           | Aprovado                | ○ Reprovado                | ○ Transferido     | 🔿 Deixou             | de Frequentar | ○ Falecido | Sim             | ○ Não               |     |  |
| Dados do gestor escolar                    | 113607505925 - GARDINE CHURLIND INDICATION                                              | Aprovado                | ○ Reprovado                | ○ Transferido     | $\bigcirc$ Deixou    | de Frequentar | ○ Falecido | Sim             | ⊖ Não               |     |  |
| Matrícula Inicial 🛛 🖯                      | 118564882506 - Commission Commission Commission                                         | Aprovado                | ○ Reprovado                | ○ Transferido     | $\bigcirc$ Delxou    | de Frequentar | ⊖ Falecido | Sim             | ○ Não               |     |  |
|                                            | 110136911802 - @/JJK/cbanomatina-OnaDono                                                | Aprovado                | ○ Reprovado                | ○ Transferido     | O Deixou             | de Frequentar | ○ Falecido | ● Sim           | ○ Não               |     |  |
| © MEC - Ministério da Educação   INEP - In | istituto Nacional de Estudos e Pesquisas Educacionais Anísio Teixeira                   |                         |                            |                   |                      |               |            | 🛡 5.0.1626   😋  | 6.0.1593   🖵 38     | 8 🗸 |  |
| 💷 🖉 🖉                                      |                                                                                         | 56 / M/129              | 1. 4. 11                   |                   |                      |               | <u>^</u>   | 토 아 POR<br>PTB2 | 12:08<br>04/04/2018 | 2   |  |

OBS.: LEMBRE DE CONFERIR OS CONCLUINTES.

# <u>4 – ALUNOS ADMITIDOS APÓS DATA BASE DO CENSO</u> LEMBRANDO DATA BASE DO EDUCACENSO 31/05/2017

- ENTRAR EM ADMITIDOS APÓS O CENSO
- LISTAR ALUNOS ADMITIDOS

| ∫ 👌 Secretaria Escolar Digital 🛛 🗙  | 📴 Email – desbcnrm                                                                                                    | @educacao 🗙 🖳 Cen             | so Escolar - INEP - Instituto 🗙 🕂                      |                            |                     |          |                 | - 0                                    | × |
|-------------------------------------|----------------------------------------------------------------------------------------------------|-------------------------------|--------------------------------------------------------|----------------------------|---------------------|----------|-----------------|----------------------------------------|---|
| ← → ♂ ☆                             | 🛈 🔏 censoba                                                                                                    | isico.inep.gov.br/censoba     | isico/#/situacao-aluno/admitidos/listar-aluno          |                            |                     |          | … ◙ ☆           | ± III\ ₪                               | Ξ |
| 🔅 Mais visitados 🛛 Google 🥠 Sec     | cretaria Escolar Digit 【                                                                                                    | 🔁 Email – desbcnrm@ed         | 🞇 Diretoria de Ensino – R 🥐 buscaCepEndereço 🛛 GD/     | AE Ġ Google Maps 🖳 Ce      | enso Escolar - INEP |          |                 |                                        |   |
|                                     | •                                                                                                    | BRASIL Acesso à I             | nformação                                              | Participe                  | Serviços Legislaçã  | o Canais | <b>*</b>        |                                        | Â |
| inep                                | Nome: CANDIDA MARI                                                                                                    | A VERSOLATO MARQUES           | Nível: Superusuário   Entidade: 10606 - SAO BERNARDO D | О САМРО                    |                     |          |                 |                                        |   |
| Situação do Aluno 🛛 🖯               | Escola Se                                                                                                    | lecionada:                    |                                                        |                            |                     |          | L CANDID        | A MARIA VERSOLATO MARQUES -            |   |
| Início                              | Os dados do Censo Escolar têm como referência a última quarta-feira do mês de maio (31/05/2017), para outras informações, acesse aqui.           nício |                               |                                                        |                            |                     |          |                 |                                        |   |
| Pesquisar escola                    | Situação do A                                                                                                    | luno                          |                                                        |                            |                     |          | Início >        | Lista de alunos admitidos após o Censo |   |
| Listar turmas                       | Lista de alunos                                                                                                    | admitidos após o Ce           | nso                                                    |                            |                     |          |                 |                                        | - |
| Pesquisar aluno                     | Estadual -                                                                                                    |                               |                                                        |                            |                     |          |                 |                                        |   |
| 🖯 Admitidos após o Censo            | Para visualizar o                                                                                                    | o tipo de mediação didátio    | o-pedagógica, modalidade e etapa da turma de admissão, | , clique no nome do aluno. |                     |          |                 | ×                                      |   |
| Listar alunos admitidos             |                                                                                                    |                               |                                                        |                            |                     |          |                 |                                        |   |
| Admitir aluno                       |                                                                                                    |                               |                                                        |                            |                     |          |                 |                                        |   |
| ⊞ Migração                          | Ações 🚯                                                                                                    | ID                            | Nome                                                   | Data de Nascimento         | Código da tu        | rma      | Nome da turma   | Situação                               |   |
| Relatórios                          | ê <del>0</del>                                                                                                    | 119707162316                  |                                                        | 15/12/2004                 | 10650034            |          | A01407212310916 | Transferido                            |   |
| 1. (It                              | ê <del>0</del>                                                                                                    | 121054434270                  | (0200000000000000000000000000000000000                 | 20/02/2004                 | 10650039            |          | C01408212310965 | Transferido                            |   |
| Analise comparativa Situação        |                                                                                                    |                               |                                                        |                            |                     |          |                 |                                        |   |
| Encerramento do ano escolar         |                                                                                                    | terior <b>1</b> Próxima Ú     |                                                        |                            |                     |          |                 |                                        |   |
| Dados do gestor escolar             |                                                                                                    |                               | Voltar                                                 | Imprimir todos             |                     |          |                 |                                        |   |
| Matrícula Inicial 🛛 🖯               |                                                                                                    |                               |                                                        |                            |                     |          |                 |                                        |   |
|                                     |                                                                                                    |                               |                                                        |                            |                     |          |                 |                                        |   |
| ANEC Maintária da Educação LINER Ja | atilitate Manipus I de Patrad                                                                                                    | - Domine Education in A       | fele Thurster                                          |                            |                     |          |                 |                                        |   |
|                                     |                                                                                                    | AFC FEAQUISAS COUCACTONAIS AF |                                                        |                            |                     |          |                 | ^ 띧 (0) POR 10:54<br>PTB2 04/04/2018   | 2 |

CASO O ALUNO NÃO CONSTE EM SUAS TURMAS, VERIFIQUE SE O MESMO CONSTA NA LISTA DE ADMITIDOS APÓS O CENSO.

SE O ALUNO NÃO ESTIVER CONSTANDO EM SUAS TURMAS OU NA LISTA DE ADMITIDOS APÓS O CENSO, A UNIDADE ESCOLAR DEVERÁ FAZER SUA INCLUSÃO.

LEMBRANDO QUE ESSE PROCEDIMENTO FUNCIONA PARA ALUNOS QUE FORAM TRANSFERIDOS APÓS O CENSO.

ATENÇÃO!!! SE O ALUNO ESTAVA FORA DE ESCOLA ATÉ O PERÍODO DE 31/05/17, A UNIDADE ESCOLAR NÃO CONSIGUIRÁ INCLUIR O ALUNO.

| ⚠️ Secretaria Escolar Digital 🛛 🗙          | 📴 Email – desbcnrm@educacao.s             | X 🖳 Censo Escolar - INEP - Instituto X      | n Secretaria Escolar Digital   | × +                 |                     |               |         | — t                               | a ×      |
|--------------------------------------------|-------------------------------------------|---------------------------------------------|--------------------------------|---------------------|---------------------|---------------|---------|-----------------------------------|----------|
| (←) → C' ŵ                                 | 🛈 🔏 censobasico.inep.go                   | .br/censobasico/#/situacao/alunoAdmitide    | oApos/pesquisar                |                     |                     |               | ··· 🛡 🗧 | ז 🚽 אוו                           | ⊡ ≡      |
| 🔅 Mais visitados 🛛 G Google 🥠 Sec          | rretaria Escolar Digit 🧕 Email – des      | bcnrm@ed   Diretoria de Ensino - R 🥐        | buscaCepEndereço GDAE          | G Google Maps 📃     | Censo Escolar - INE | P             |         |                                   |          |
|                                            | S BRASIL                                  | Acesso à Informação                         |                                | Participe           | Serviços L          | egislação Can | nais 🙀  |                                   | Â        |
| INEP                                       | Nome: CANDIDA MARIA VERSOLATO             | MARQUES   Nível: Superusuário   Entidade    | : 10606 - SAO BERNARDO DO CA   | АМРО                |                     |               |         |                                   |          |
| Situação do Aluno 🛛 🖯                      | Escola Selecionada:                       |                                             |                                |                     |                     |               | 1 CA    | NDIDA MARIA VERSOLATO MARQU       | ES 🕶     |
| Início                                     | Os dados do Censo Escolar têm e           | xomo referência a última quarta-feira do mi | ês de maio (31/05/2017), para  | outras informações, | acesse aqui.        |               |         |                                   |          |
| Pesquisar escola                           | Aluno                                     |                                             |                                |                     |                     |               |         | Início > Pesquis                  | ir aluno |
| Listar turmas                              | Pesquisar aluno                           |                                             |                                |                     |                     |               |         |                                   |          |
| Pesquisar aluno                            | Pesquisar aluno para                      | admitir após                                |                                |                     |                     |               |         |                                   |          |
| 🖯 Admitidos após o Censo                   | Pesquisar em: 🗰                           |                                             |                                |                     |                     |               |         |                                   |          |
| Listar alunos admitidos                    | Todo Brasil                               |                                             |                                |                     |                     |               |         |                                   |          |
| Admitir aluno                              | <ul> <li>Apenas na escola</li> </ul>      |                                             |                                |                     |                     |               |         |                                   |          |
| ⊞ Migração                                 |                                           |                                             |                                |                     |                     |               |         |                                   |          |
| Relatórios                                 | Nome 🗱                                    |                                             |                                |                     |                     |               |         |                                   |          |
| Análise comparativa Situação               | Data de nascimento 🗰                      | CPF 🛊                                       |                                |                     |                     |               |         |                                   |          |
| Encerramento do ano escolar                |                                           | <b>m</b>                                    |                                |                     |                     |               |         |                                   |          |
| Dados do gestor escolar                    | Nome da Filiação 1 ou Filiaç              | ăo 2 🕏                                      |                                |                     |                     |               |         |                                   |          |
| Matrícula Inicial 🛛 🖯                      | Deve ser informado apenas u               | m dos nomes da filiação, ou o nome da filia | ção 1 ou o nome da filiação 2. |                     |                     |               |         |                                   |          |
|                                            | NIS 🗰                                     |                                             | Identificação única 🌞          |                     |                     |               |         |                                   |          |
| © MEC - Ministério da Educação   INEP - In | stituto Nacional de Estudos e Pesquisas E | ducacionais Anísio Teixeira                 |                                |                     |                     |               |         | 🛡 5.0.1626   🕸 6.0.1593           | 🖵 38 🗸 🗸 |
| 🔳 🖉 🗖 📒 🗧                                  | ) 📑 🚿 🖩 💋                                 |                                             |                                |                     |                     |               |         | へ 臣 中) POR 11:46<br>PTB2 04/04/20 | 18 2     |

# <u>5 – RELATÓRIOS</u>

A UNIDADE ESCOLAR DEVE ENTRAR EM RELATÓRIOS E CONFERIR **<u>TODOS</u>** OS ITENS.

| ⚠️ Secretaria Escolar Digital 🛛 🗙           | 🔯 Email – desbonrm@educacao: X 📴 Censo Escolar - INEP - Instituto: X 🎝 Secretaria Escolar Digital X 🕂                               |                                   |                          | - • ×                              |
|---------------------------------------------|----------------------------------------------------------------------------------------------------|-----------------------------------|--------------------------|------------------------------------|
| ← → ♂ ☆                                     | 🛈 🔏 censobasico.inep.gov.br/censobasico/#/situacao-aluno/relatorio                                                                  |                                   | … ◙ ☆                    | ⊻ III\ 🗊 ≡                         |
| 🗱 Mais visitados 🛛 Google 🦓 Sec             | ecretaria Escolar Digit 📴 Email – desbonrm@ed 🞇 Diretoria de Ensino – R 🥐 buscaCepEndereço 👘 GDAE 💪 Google Maps 🖳 Censo Es          | scolar - INEP                     | -                        |                                    |
|                                             | 💽 BRASIL Acesso à Informação Participe Servi                                                                                        | riços Legislação Canais           | <b>\$</b> #              | Â                                  |
| INEP                                        | Nome: CANDIDA MARIA VERSOLATO MARQUES   Nível: Superusuário   Entidade: 10606 - SAO BERNARDO DO CAMPO                               |                                   |                          |                                    |
| Situação do Aluno 🛛 🖯                       | Escola Selecionada:                                                                                                    |                                   | L CANDIDA MA             | RIA VERSOLATO MARQUES -            |
| Início                                      | US dados do Censo Escolar tem como referencia a ultima quarta-feira do mes de maio (31/05/2017), para outras informações, acesse a  | aquı.                             |                          |                                    |
| Pesquisar escola                            | Relatório                                                                                                    |                                   |                          | Início > Listagem de relatórios    |
| Listar turmas                               | Listagem de relatórios                                                                                                    |                                   |                          |                                    |
| Pesquisar aluno                             | Escola                                                                                                    |                                   |                          |                                    |
| Admitidos após o Censo                      | 🖒 🔹 Relação de alunos admitidos após em tipo de mediação didático pedagógica, modalidade e / ou etapa diferente das existent        | ites na escola                    |                          |                                    |
| Listar alunos admitidos                     | Relação de alunos informados como falecidos                                                                                         |                                   |                          |                                    |
|                                             | 🖒 🖒 Relação de alunos do ensino fundamental e médio transferidos ou que deixaram de frequentar em outra escola que foram a          | admitidos após como transferidos  |                          |                                    |
|                                             | Relação de alunos transferidos ou que deixaram de frequentar no ensino fundamental, médio regular e curso técnico integra           | ado (modalidade profissional) que | não foram admitidos após |                                    |
| Relatórios                                  | <ul> <li>Matrículas com a situação informada por turma</li> <li>Alunos admitidos após com a situação informada por turma</li> </ul> |                                   |                          |                                    |
| Análise comparativa Situação                | Comparativo das informações de escola, modalidade e etapa dos alunos admitidos após com as informações da matrícula in              | inicial                           |                          |                                    |
| Encerramento do ano escolar                 |                                                                                                    |                                   |                          |                                    |
| Dados do gestor escolar                     |                                                                                                    |                                   |                          |                                    |
| Matrícula Inicial 🛛 🖯                       |                                                                                                    |                                   |                          |                                    |
| © MEC - Ministério da Educação   INEP - In: | Instituto Nacional de Estudos e Pesquisas Educacionais Anísio Tekeira                                                               |                                   |                          | 🛡 5.0.1626   🕫 6.0.1593   🖵 38 🗸 🗸 |
| = P 🗆 📜 🔮                                   |                                                                                                    |                                   | ^                        | 日本 POR 11:55<br>PTB2 04/04/2018 2  |

## 6 – ENCERRAMENTO DO ANO ESCOLAR

APÓS A CONFERÊNCIA E CORREÇÃO DE TODOS OS DADOS DO EDUCACENSO, A UNIDADE ESCOLAR DEVE REALIZAR O ENCERRAMENTO DO ANO ESCOLAR.

| ⚠️ Secretaria Escolar Digital 🛛 🗙        | 📴 Email – desbcnrm@educacao.s       | × 🖻 Censo Escolar - INEP - Instituto × 🧃      | Secretaria Escolar Digital $	imes$ +         |                                  | - 0 ×                                |
|------------------------------------------|-------------------------------------|-----------------------------------------------|----------------------------------------------|----------------------------------|--------------------------------------|
| ← → ♂ ଢ                                  | 🛈 🔏 censobasico.inep.go             | v.br/censobasico/#/turma/listar               |                                              |                                  | … ◙ ☆ ⊻ Ⅲ\ ⑪ ≡                       |
| 🗱 Mais visitados 🛛 Google 🥠 Sec          | rretaria Escolar Digit 🧕 Email – de | sbcnrm@ed 💥 Diretoria de Ensino – R 🕐 b       | uscaCepEndereço 👘 GDAE 🧲 Google Maps 🚦       | Censo Escolar - INEP             |                                      |
|                                          | SRASIL                              | Acesso à Informação                           | Participe                                    | e Serviços Legislação Canais     | Î                                    |
| inep                                     | Nome: CANDIDA MARIA VERSOLAT        | O MARQUES   Nível: Superusuário   Entidade: 1 | 0606 - SAO BERNARDO DO CAMPO                 |                                  |                                      |
| Situação do Aluno 🛛 🖯                    | Escola Selecionada:                 |                                               |                                              |                                  | 💄 CANDIDA MARIA VERSOLATO MARQUES 🗸  |
| Início                                   | Os dados do Censo Escolar têm       | como referência a última quarta-feira do mês  | de maio (31/05/2017), para outras informaçõe | s, acesse aqui.                  |                                      |
| Pesquisar escola                         | Turma                               |                                               |                                              |                                  | Início > Listar Turmas               |
| Listar turmas                            | Listar Turmas                       |                                               |                                              |                                  |                                      |
| Pesquisar aluno                          | Situação do Aluno                   |                                               |                                              |                                  |                                      |
| Admitidos após o Censo                   | Estadual -                          |                                               |                                              |                                  |                                      |
| Listar alunos admitidos<br>Admitir aluno |                                     |                                               | Legenda                                      |                                  |                                      |
| ⊞ Migração                               | ⊘ Não é permitido inf               | ormar dados para alunos de turmas de At       | ividade Complementar e Atendimento Ed        | ucacional Especializado (AEE).   |                                      |
| Relatórios                               | 🕑 Todos os alunos da                | turma estão com informação de rendime         | nto/movimento escolar.                       |                                  |                                      |
| Análise comparativa Situação             | Turma com alunos :                  | sem a informação de rendimento/movim          | ento escolar.                                |                                  |                                      |
| Encerramento do ano escolar              |                                     | 3 de 200 alanos                               |                                              |                                  |                                      |
| Dados do gestor escolar                  | Lista de Turmas                     |                                               |                                              |                                  |                                      |
| Matrícula Inicial 🛛 🖯                    | Cód. Nom                            | ie Tipo de Mediação                           | Modalidade                                   | Etapa                            | Horário                              |
|                                          | C                                   | Presencial                                    | Ensino Regular                               | Ensino Fundamental de 8 anos - 8 | ° Série 13:00 até 18:20              |
| censobasico.inep.gov.br/censobasico/#/si | ituacao-aluno/encerrar-ano-escolar  | Educacionais Anísio Teixeira                  |                                              |                                  | 🛡 5.0.1626   📽 6.0.1593   🖵 38 🗸     |
| 🖷 🔎 🗆 📒 🔮                                | ) 📑 🚿 🖩 💋                           |                                               | W. L. MIL                                    |                                  | へ 臣 如 POR 12:13<br>PTB2 04/04/2018 見 |

#### O DIRETOR(A) DA UNIDADE ESCOLAR DEVE IMPRIMIR E ENTREGAR O RECIBO DE ENCERRAMENTO DO ANO ESCOLAR, NA DIRETORIA DE ENSINO (DIRETOR NO NÚCLEO DE REDE E MATRÍCULA- NRM).

# PRAZO PARA ENTREGA DO RECIBO NA DIRETORIA É ATÉ 12H DO DIA 11/04/2018

DÚVIDAS ENTRE EM CONTATO COM O NÚCLEO DE MATRÍCULA – NRM CANDIDA OU ANA CAROLINA TEL. 4336-7493 OU 4336-7299

# AGRADECEMOS A COLABORAÇÃO DE TODOS!!!

NRM